## 介護システムQ&A

| No. | お問い合わせ内容              |                                                                                                    |
|-----|-----------------------|----------------------------------------------------------------------------------------------------|
| 1   | ログインの方法が分からない。        | ログインページから、施設毎のログインID・パスワードを入力してください。<br>(IDは各施設の事業所番号です。)<br>【ログインページ】<br>https://www.kaigokensaku.mhlw.go.jp/houkoku/28/index.php                                    |
| 2   | ログインパスワードが分からない。      | ログイン画面から「パスワードを忘れた方はこちら」を選択し、パスワードリ<br>セットしてください。                                                                                                    |
| 3   | 施設連絡先と緊急連絡先の違いが分からない。 | 施設連絡先:介護サービス情報公表システムの連絡先です。当システムは介護<br>サービス情報公表システムを登録している施設と連携されているため、登録済施<br>設は、再登録不要です。<br>緊急連絡先:災害発生時に使用される連絡先です。災害時に連絡が取れるメール<br>アドレスが望ましいです(携帯電話のメールアドレスも登録可能)。 |
| 4   | 緊急時メールアドレスを確認したい。     | 手順5(緊急時の担当者の連絡先設定)に登録されているメールアドレス宛に被<br>災報告依頼メールが届きます。                                                                                                    |

| 5 | 施設連絡用メールアドレスを確認したい。 | 手順5(情報講評の担当者の連絡先設定)に登録されているメールアドレス宛に<br>被災報告依頼メールが届きます。 |
|---|---------------------|---------------------------------------------------------|
| 6 | メールアドレスを変更したい。      | 調査票入力画面で、変更したい項目を入力し、「記入した内容をチェックして登<br>録する」を選択してください。  |